## ONITOUCH

## V-SFT Ver. 6.2.6.0 Update Information

April 2025

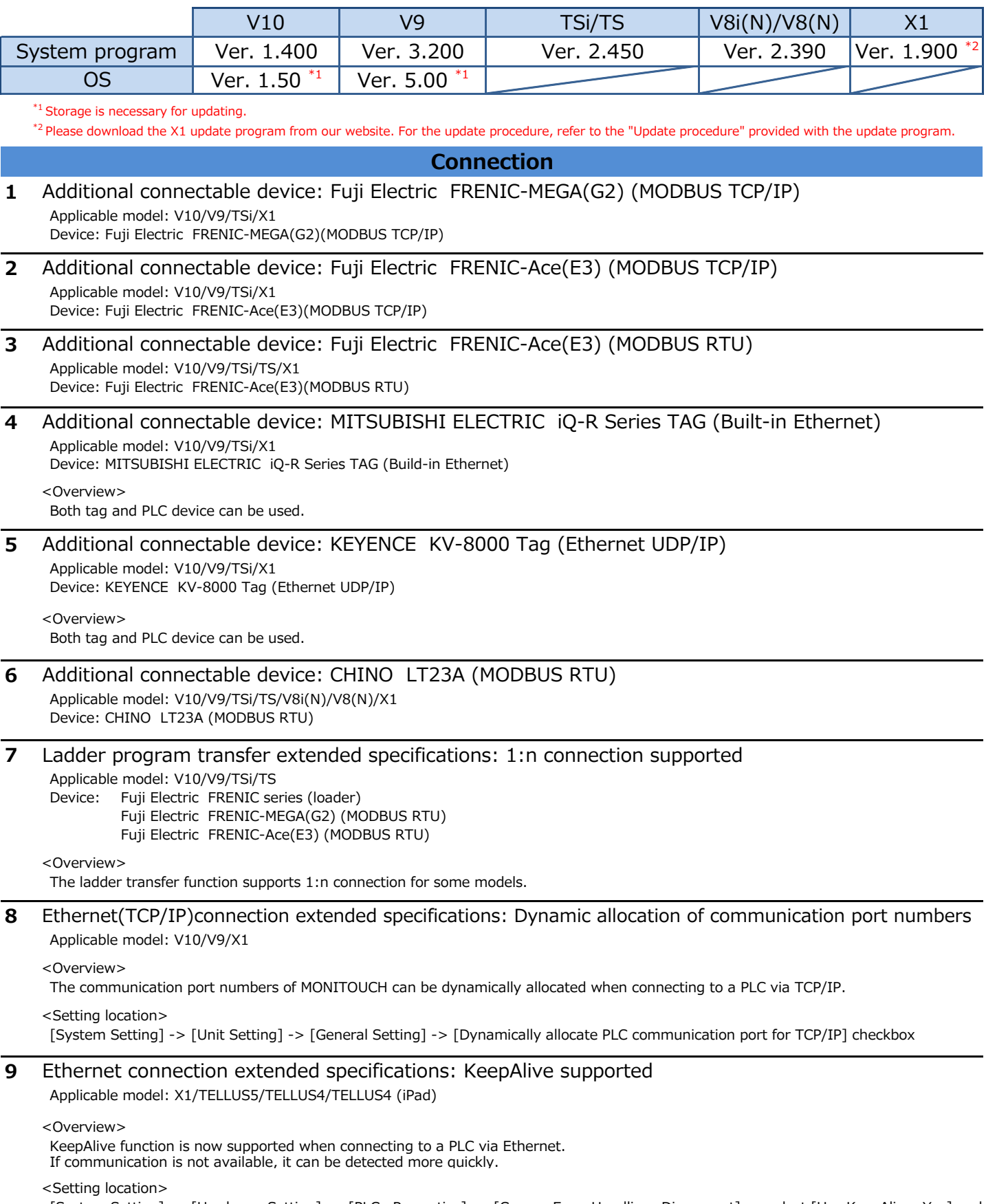

[System Setting] -> [Hardware Setting] -> [PLCn Properties] -> [Comm. Error Handling: Disconnect] -> select [Use KeepAlive: Yes] and [KeepAlive] checkbox in PLC Table.

|                                                                                                    | Function                                                                                                    |                                                                                                    |                                                                   |                                                                                                    |                           |  |
|----------------------------------------------------------------------------------------------------|----------------------------------------------------------------------------------------------------|----------------------------------------------------------------------------------------------------|-------------------------------------------------------------------|----------------------------------------------------------------------------------------------------|---------------------------|--|
| 1                                                                                                    | Video input/RGB input/RGB output supported <b>* OS updating is necessary.</b>                                                                                                    |                                                                                                    |                                                                   |                                                                                                    |                           |  |
|                                                                                                    | Optional unit model :                                                                                                    | GUX-00: Video input 4ch<br>GUX-01: RGB input 1ch<br>GUX-02: RGB output 1ch<br>GUX-10: Video input 2ch + R | GUX-04: Video input 1cl<br>GUX-11: RGB input 2ch<br>RGB input 1ch | h<br>'                                                                                                    |                           |  |
|                                                                                                    | <overview><br/>By attaching an optional unit</overview>                                                                                                    | "GUX-xx" onto G-type V10 serie                                                                            | s, video input/RGB input/RG                                       | GB output is available.                                                                                                    |                           |  |
| 2                                                                                                    | HP printer models add<br>Applicable model: V10                                                                                                    | ed<br>* OS upd                                                                                            | ating is necessary.                                               |                                                                                                    |                           |  |
|                                                                                                    | <overview><br/>The number of printer models that can be connected to the V10 series has increased.<br/>For more information, see "https://monitouch.fujielectric.com/img/en/pdf/printer_list_e.pdf"</overview>                                                                                                    |                                                                                                    |                                                                   |                                                                                                    |                           |  |
| 3                                                                                                    | Time server connection supported         Applicable model: V10/V9       * OS update <overview>         Time server connection is now supported. Clocks can be synched</overview>                                                                                                    |                                                                                                    | ating is necessary.                                               | SRAM<br>SRAM<br>Dato/Time Setting<br>Dato/I me Setting NTP Server Setting                                                                                                    | 2026-03-27 18 69 03<br>gs |  |
|                                                                                                    |                                                                                                    |                                                                                                    | ronized with a time server                                        | Comm.<br>Ecting<br>Setting<br>Setting<br>Setting<br>Time Zora<br>Use NTP Server<br>NI J Server Settings<br>P Addross<br>Time Zora<br>Time Zora<br>Use NTP Server<br>Setting                                                                       | -                         |  |
|                                                                                                    | <setting location=""><br/>Unit: [Date/Time Settin<br/>[Use NTP Server]<br/>Set the NTP Server]</setting>                                                                                                    | ng] on the Local mode screen -<br>] is selected.<br>er IP Address and Sync Timing,                        | > [NTP Server Settings] -> etc.                                   | Deal Time<br>Setting         Sync. Timing         Startup           Stronge<br>Transfer         Sync. Timing         Upon switc           Stronge<br>Transfer         Sync. Cock (U by m)         3           Vo<br>Check         Homas         0 | Syna. Interval (1 24 h)   |  |
|                                                                                                    | Screen data: [System Setting<br>[Use SRAM Cale                                                                                                    | ] -> [Unit Setting] -> [SRAM/Cl<br>nder] is selected                                                      | ock Setting] ->                                                   | User<br>Solitings                                                                                                    | faec<br>C Set             |  |
| 4                                                                                                    | System devices for the unit identification (\$s1019) added<br>Applicable model: V10/V9/TELLUS5/TELLUS4<br><overview><br/>You can store the version information in \$s1018 and the identification code of the unit in \$s1019</overview>                                                                                                    |                                                                                                    |                                                                   |                                                                                                    |                           |  |
|                                                                                                    | by setting the value to the system device \$s1016 with MOV macro command.                                                                                                    |                                                                                                    |                                                                   |                                                                                                    |                           |  |
|                                                                                                    | System devices>          0: System progrem version       14: PLC5 driver version         3: Font version       15: PLC6 driver version         4: OS version       16: PLC7 driver version         \$\$1016       10: PLC1 driver version         11: PLC2 driver version       18: Simulator version         12: PLC3 driver version       22: Japanese conversion function(FEP) program version |                                                                                                    |                                                                   | Write with<br>MOV<br>-> V                                                                                                    |                           |  |
|                                                                                                    | \$s1018 Stores v<br>Stores t<br>\$s1019 1: V9/<br>2: V10                                                                                                    | ersion information based on the<br>he identification code of the unit<br>TELLUS4<br>//TELLUS5             | value set in \$s1016.<br>on the value set in \$s1016              | S. NEV                                                                                                    | V -><br>V ->              |  |
|                                                                                                    | <example><br/>Execute \$s1016=4(W) with th</example>                                                                                                    | ne switch ON macro                                                                                        |                                                                   |                                                                                                    |                           |  |
| 'The OS version is stored in \$s1018.\$s1018=140 represents "OSVer.1.40".The identification code is stored in \$s1019.\$s1019=2 represents "V10 series". |                                                                                                    |                                                                                                    |                                                                   | 40".                                                                                                    |                           |  |
| 5                                                                                                    | Barcode reading by ca                                                                                                    | mera function supporte                                                                                    | d Hardware Setting<br>Close(C)                                    |                                                                                                    |                           |  |
|                                                                                                    | <overview><br/>QR code/barcode reading using the iPad camera function<br/>is now supported.</overview>                                                                                                    |                                                                                                    |                                                                   |                                                                                                    |                           |  |
|                                                                                                    | <setting location=""><br/>Screen data: [System Setting] -&gt; [Hardware setting] -&gt; set [Camera]<br/>PLC5<br/>PLC5<br/>PLC6</setting>                                                                                                    |                                                                                                    |                                                                   |                                                                                                    | Camera QR Code            |  |

|   | Function                                                                                                    |  |  |  |  |  |
|---|----------------------------------------------------------------------------------------------------|--|--|--|--|--|
| 6 | Printing function of extended data sheet improved<br>Applicable model: X1, TELLUS5/TELLUS4                                                                                                    |  |  |  |  |  |
|   | <ul> <li>Clearer text rendering</li> <li><setting location=""></setting></li> <li>Screen data: [System Setting] -&gt; [Unit Setting] -&gt; [General Setting] -&gt;</li> <li>[Make text rendering for printing extended data sheet PDF clear] checkbox</li> <li>Margin adjustment</li> <li><setting location=""></setting></li> <li>Screen data [System Setting]-&gt; [Hardware Setting] -&gt; [Printer Properties] -&gt; [Data Sheet Setting]</li> <li>-&gt; [Use Margin Setting] checkbox and set [Margin setting]</li> </ul>                                                                                                    |  |  |  |  |  |
|   |                                                                                                    |  |  |  |  |  |
|   | Data Sheet Setting       X         Internal       0       \$ u v 16330         Paper Size       A4 Potrtait         Use EMargin Setting       Margin Setting         Use Margin Setting       Margin Setting         OK       Cancel                                                                                                    |  |  |  |  |  |
|   | Configuration Software                                                                                                    |  |  |  |  |  |
| 1 | Tag import from Siemens TIA Portal extended <overview>         (1)TIA project files (*.ap19) created with TIA Portal Ver.19 can be imported.         (2)Import is executed only when either of the following is checked in the TIA Portal settings.         - Properties -&gt; Attributes -&gt; Data block accessible from OPC UA         - General -&gt; Attributes -&gt; Usage -&gt; Accessible from HMI /OPC UA /Web API         (3)After executing the import, the total number of tags is displayed.         Image: Tag Name         Image: Tag Name</overview> |  |  |  |  |  |
| 2 | <pre>Trend: Number of points to display increased Applicable model: TELLUS5 </pre> <pre>     Overview&gt;     The number of [Points to Display] of trend parts has been increased     to max 3840.     When creating a screen of [Size: 3840x2160],     points to display of trend parts can be set up to 3840.     Setting location&gt;     Trend Parts -&gt; [Graph Setting] -&gt; [Points to Display] </pre> <pre>     // Uiiiiiiiiiiiiiiiiiiiiiiiiiiiiiii</pre>                                                                                                    |  |  |  |  |  |
| 3 | <pre>Error Check: Operability improved<br/></pre> <pre>     f a macro includes an error, it can now be detected by Error Check<br/>without opening the macro editor screen. </pre> Setting location>     Property in Error Check ->     [Detect error data in macros] checkbox        To check in macros checkbox                                                                                                    |  |  |  |  |  |
|   |                                                                                                    |  |  |  |  |  |
|   | 3ページ                                                                                                    |  |  |  |  |  |